## 48.源泉扣缴合同信息采集及变更

【功能概述】

纳税人可通过本功能在线进行源泉扣缴合同信息采集及变更。

【办理路径】

首页→〖套餐业务〗→〖非居民企业管理套餐〗→〖非居民合同备案〗

【办理流程】

网上申请→(税务机关受理)→出件

【具体操作】

一、备案

1.点击左侧菜单栏"套餐业务",选择"非居民企业管理套餐",进入"非居民合同备案"功能。

| ☆ 常用功能 设置        | 我的信息 我要办税    | 我要查询 互动中心 公众服                               | 网络             |            |       |                 |        |
|------------------|--------------|---------------------------------------------|----------------|------------|-------|-----------------|--------|
| ■ 祝舞鸞納(申报、更正、作反) | 0            | <b>1</b>                                    |                |            |       |                 |        |
| - 财务报表数据转换       | 纳税人信息        | 电子资料 用户管理                                   |                |            |       |                 |        |
| = 开具税收完税(费)证明    |              |                                             |                |            |       |                 |        |
| 會 套管业务           |              |                                             |                |            |       |                 |        |
| ▪ 新办个体工商户综合申请委餐  | ×            |                                             |                |            |       |                 |        |
| ■ 新办企业综合申请者畅     | -            |                                             |                |            |       |                 |        |
| ▪ 跨区域涉税事项综合力理接著  |              |                                             |                |            |       |                 |        |
| - 发票限额票量变更寄销     | 我的待办 服务提醒    |                                             |                |            |       |                 |        |
| ■ 小规模转一般纳税人套幅    | 征收项目         | 申报表种类                                       | 飛款所屬明起         | 税款所属期止     | 申报期限  | 申报状态            | 操作     |
| 非国民企业管理教授        |              | 环境保护税纳税申报表(B类)(抽样观算)                        |                |            |       | 未申报             | 申报     |
| 88 特色业务          |              | 环境保护机一般申报(A类)                               |                | 1000       | (117) | 未申报             | 申报     |
| = 金融街            | (适用执行企业会计制度的 | <ul> <li>财务报表月(季)申报(适用执行企业会计制度的)</li> </ul> | 全业) 2020-01-01 | 2020-03-31 |       | 未申报             | 田村民    |
|                  | (活用地行企业会计制度的 | • 财务报表年度由报(活用执行企业会计制度的企)                    | ₩1 2019-01-01  | 2019-12-31 |       | 未由报             | 曲報     |
| ● 首页 > 非居民企业管理赛客 |              |                                             |                |            |       |                 | ◇ 操作咨询 |
|                  | _            |                                             | 申请             |            |       |                 |        |
| Fg               |              |                                             |                |            |       | •               |        |
| 10年代会社           | )ez          | 0                                           | 展民國政務財產已       |            |       | 服务贸易等项目对外支付限务备实 | 2      |
|                  |              |                                             | 申报             |            |       |                 |        |
|                  |              |                                             | -              |            |       |                 |        |
| L <sup>®</sup> e |              |                                             | To             |            |       | 181             |        |
| 加制企业所得           | 「現由服素        | 北西日                                         | 民企业所得税自行申报     |            |       | 非居民企业所得税月(重)申报  |        |
| 10               | <b>5</b>     |                                             | 1 See          |            |       |                 |        |
| 非居民企业所得          | 税年度申报        | 通用代                                         | 加代激。代收代歌申报     |            |       |                 |        |

## 2.点击"非居民合同备案"。

| 前页 > 非居民企业管理委会                                                                                                    | > 非居民合同备宜    |      |      | 桌件咨询                         |
|----------------------------------------------------------------------------------------------------|--------------|------|------|------------------------------|
| 业务功能                                                                                                    |              |      |      |                              |
| E                                                                                                    |              |      |      |                              |
| #EROBE                                                                                                    |              |      |      |                              |
| 办理中业务                                                                                                    |              |      |      |                              |
|                                                                                                    | <u>45</u> 58 | 援攻日期 | 表单状态 | 援作                           |
|                                                                                                    |              |      |      |                              |
| →<br>10 • K 4 1 /1 + H 1                                                                                                    | 3            |      |      | 显示MOND,是 0 条。每页显示            |
| 10 • 1 /1 • /1 *                                                                                                    | 5            |      |      | 西沢340年0,色 0 会。 梅式西京:         |
| 10 • 10 • 1 / 1 + 月 1<br>准备资料 (场生的为多报项)<br>均均利用和个人发生工程作业                                                                                                    | 印象华乔光绪经导出来   |      |      | 显示AKOBKO,是 0 会, 每天显示。        |
| 10 •   10 •   1 / 1 = 2 / 1<br>建造资料(研生的为必报项)<br>场均但从10个人之位工程件业<br>* 防务盘记证副本質印件                                                                                                    | 印度亦亦社破於中世策等  |      |      | 显示340910,急 0 会 <b>、</b> 每页显示 |
| 13 * ド ( 1 /1 ) / (<br>違意第四( (5)上的为分报項)<br>成功則用印令人又在11以中空<br>私务型(已前半面別件<br>・ 与经常业务机关约合同原即件                                                                                                    | 印度亦亦社協約号回業業  |      |      | 型示从0510,至 9 条, 每页型示          |
| 10 * 1 / 1 / 1 / 1 / 1 / 1 / 1 / 1 / 1 / 1                                                                                                    | 和國心不能強調使包裹   |      |      | 型示从040,±0 0 会。 每六型示          |
| <ol> <li>10・ドキリノ1111</li> <li>10・ドキリノ1111</li> <li>10・ドキリノ1111</li> <li>10・ドキリノ1111</li> <li>10・ドキリノ1111</li> <li>10・ドキリノ1111</li> <li>10・ドキリノ1111</li> <li>10・ドキリノ1111</li> <li>10・ドキリノ1111</li> <li>10・ドキリノ1111</li> <li>10・ドキリノ1111</li> <li>10・ドキリノ1111</li> <li>10・ドキリノ1111</li> </ol> | 印度心不能错的中国素素  |      |      | 素示从0800,急 0 会。 考式型示          |

## 注意事项:准备资料中标注\*的为必报项

3.选择备案项目,点击"确定"。

| 境内机构和个人发包工程作<br>业或劳务项目 | □ 承包工程   | 🔲 修理修配 | 🔲 交通运输   | □ 仓储租赁 |
|------------------------|----------|--------|----------|--------|
|                        | 🔲 咨询经纪   | 🔲 设计   | 🔲 文化体育   | □ 技术服务 |
|                        | 🔲 教育培训   | □ 娱乐   | □ 旅游     | □ 其他   |
|                        | □ 不动产租金  |        | □ 股息红利所得 | ₽      |
| 源泉扣缴企业所得税合同备<br>案      | 🔲 利息所得   |        | 🔲 特许权使用弱 | 患所得    |
|                        | □ 转让财产所得 | 7      | □ 其他所得   |        |
|                        |          |        |          |        |

4.纳税人可通过"组织临时登记"功能进行组织临时登记。

| 6存并擢交                  |     |    |                     |              |                  |
|------------------------|-----|----|---------------------|--------------|------------------|
|                        | 8   | 组织 | 临时登记发               |              |                  |
| 纳税人识别号                 |     |    | 登记序号                |              |                  |
| *纳税人名称                 |     |    | *法定代表人(负责人、业主)姓名    |              |                  |
| 法定代表人(负责人、业主)身份证件种类    | 请选择 | *  | 法定代表人(负责人、业主)身份证件号码 |              |                  |
| 组织机构代码                 |     |    | 社会信用代码              |              |                  |
| *国标行业                  | 诸选择 | ×  | *登记注册类型             | 做纳预提所得税的企业   |                  |
| 是关系来。                  | 县市  | ×  | "非居民的国籍             | 请选择          | *                |
| *纳税人所处行政区划             | 锡山区 | •  | *转税人所处街乡            | 锡山区-锡山开发区    | •                |
| *主管院务局 国家院务总局无锡市锡山区院务局 |     |    | *主管税务所(科,分局)        | 国家税务总局无偿市得山区 | 脱务局播山经济技术开发区脱务分1 |

## 5.填写非居民合同备案相关信息。

| 首页 > 非居民企业管理套督 > 3 | 非居民合同餐室              |                           |                             |            |         | Q 8 |
|--------------------|----------------------|---------------------------|-----------------------------|------------|---------|-----|
| 主页 保存 组织物时登记       |                      |                           |                             |            |         |     |
|                    |                      | 境内机构和个人                   | 发包工程作业或劳务项目报告表              |            |         |     |
| 编号                 | *********            |                           | 填报日期                        | 2020-06-29 |         |     |
|                    |                      | 发信                        | 方或劳务受让方情况                   |            |         |     |
| 名称                 | ************         |                           | 納稅人识别号                      | ****       |         |     |
| *联系人               | *******              | *联系电话                     | ****                        | *位直        | ******* |     |
|                    |                      | 承包商或提供                    | 具劳务方("非居民")情况               |            |         |     |
| *名称                |                      |                           | *纳税人识别号                     | 请选择        | • ]     |     |
| *国家(地区)            | 请选择 *                |                           |                             |            |         |     |
| *详细地址              |                      |                           |                             |            |         |     |
| *开户银行名称            |                      |                           | *账号                         |            |         |     |
| *联系人               |                      | *电话                       |                             | 传直         |         |     |
| 代理人名称              |                      |                           |                             |            |         |     |
| 联系人                |                      | 电话                        |                             | 传真         |         |     |
| 4与发包方或劳务受让方是否关联关系  | ◎是 ◎否                |                           |                             |            |         |     |
|                    |                      |                           | 合同情况                        |            |         |     |
| *项目名称              |                      |                           |                             |            |         |     |
| *项目类型: (可多选)       | ◎ 承包工程 🗹 修理修配 🗐 交通运输 | 🔲 仓储租赁 🔲 咨询经纪 🔲 设计 🛄 文化体育 | ■技术服务 ■ 教育培训 ■ 娱乐 ■ 旅游 ■ 其他 |            |         |     |
| 项目类型(其他)           |                      |                           |                             |            |         |     |
| *合同名称              |                      |                           | *合同字号                       | ********   |         |     |
| ^作业或劳务地点           |                      |                           | *在华作业或劳务人数                  |            |         |     |

根据页面提示填写信息,上传资料。点击保存,经过页面校验后提交。